# VIDER LE CACHE ET SUPPRIMER LES COOKIES DE VOTRE NAVIGATEUR

## **Avec Mozilla Firefox**

 Ouvrez Firefox et dirigez-vous dans le "Menu" représenté sous forme de trois barres horizontales, en haut à droite du navigateur, puis cliquez sur "Options";
Sélectionner "Vie privée et sécurité" dans le panneau de gauche puis descendez jusqu'à Cookies et données de sites;

3. Cliquez sur "Effacer les données" puis désélectionnez la case Cookies et données de sites pour ne garder que "Contenu web en cache". Appuyez ensuite sur "Effacer" et fermez la page.

## **Avec Google Chrome**

1. Sur votre ordinateur, ouvrez Chrome.

- 2. En haut à droite, cliquez sur Plus .
- 3. Cliquez sur Plus d'outils. Effacer les données de navigation.
- 4. En haut de la page, choisissez une période. ...

5. Cochez les cases face à "Cookies et données de site" et "Images et fichiers en cache".

6. Cliquez sur Effacer les données

# Avec MICROSOFT Edge

#### Supprimez les cookies

1. Ouvrez Microsoft Edge et sélectionnez Paramètres et plus > Paramètres > Confidentialité, recherche et services.

2. Sous Effacer les données de navigation, sélectionnezChoisir les éléments à effacer.

3. Sous Intervalle de temps, choisissez un intervalle de temps.

4. Sélectionnez Cookies et autres données de site, puis sélectionnez Effacer maintenant.

## Supprimer les cookies d'un site spécifique

1. Ouvrez Microsoft Edge et sélectionnez Paramètres et plus > Paramètres > Autorisations

de site > Cookies et données de site.

2. Sélectionnez Affichez tous les cookies et les données de site.

3. Recherchez les cookies du site que vous voulez supprimer.